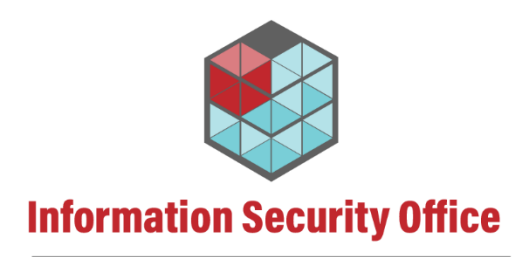

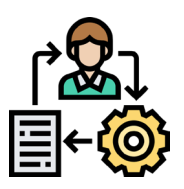

## **Policy Waiver**

Requesting a Waiver to Access Office 365 Internationally

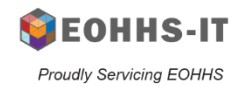

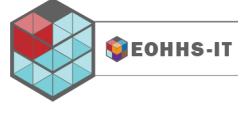

| Summary: | The following instructions will explain how to request a waiver to access Office 365 internationally. |                                                                                                    |  |
|----------|----------------------------------------------------------------------------------------------------|----------------------------------------------------------------------------------------------------|--|
|          | STOP                                                                                                  | If you are seeking to also bring a Commonwealth-issued device, you must also provide your device(s) serial number and include it in your IT Service Request (Step 3 below). |  |
| Content: | <ul> <li>Recomme</li> <li>Business J</li> <li>Verify and</li> <li>Submit th</li> </ul>                | ended Timeline<br>Justification<br>I Provide Documentation for Security Awareness Training<br>e Waiver Request to the IT Service and Support Center (SSC)                   |  |

## **Recommended Timeline**

| Timeline | It is highly recommended to start this process <b>45 days prior to the date of departure</b> with at least 21 days to process the IT-service request submission portion. |
|----------|----------------------------------------------------------------------------------------------------|
|          | Please read the full process to better determine your timeline.                                                                                                    |

## **Business Justification**

| Step 1: | Create business justifications explaining:                                                                                                    |  |  |
|---------|----------------------------------------------------------------------------------------------------|--|--|
|         | <ul> <li>The duties and functions performed by the requesting employee are of high<br/>criticality to the continued business and operational functioning of both the agency<br/>and the Commonwealth;</li> </ul>                                                                                                    |  |  |
|         | <ul> <li>The agency does not have any other employee, or combination of employees<br/>capable of temporarily performing these duties and functions;</li> </ul>                                                                                                    |  |  |
|         | <ul> <li>The risks of temporarily suspending the duties and functions performed by the requesting employee are greater than the cyber security risks posed by permitting the employee to remove his/her/their mobile device(s) from the United States; and</li> <li>Permitting the employee to access Commonwealth databases and information systems while travelling outside the United States is in the best interests of the</li> </ul> |  |  |
|         | Commonwealth to grant this exception.                                                                                                    |  |  |

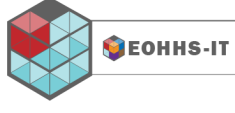

Proudly Servicing EOHHS

As of 01/05/24

| Step 2: | Submit the business justifications and senior manager approval to:                                                                                                    |  |
|---------|----------------------------------------------------------------------------------------------------|--|
|         | <ul> <li>Secretariat or Agency General Counsel's Office (GCO) or their designee <u>and</u></li> <li>Secretariat Chief Information Security Officer (CISO) or their designee</li> </ul> |  |

## Submit the Waiver Request to the IT Service and Support Center (SSC)

| Step 3: | Upon approval of the business justification by the GCO and CISO:                                                                                                    |  |  |
|---------|----------------------------------------------------------------------------------------------------|--|--|
|         | <ul> <li>Make an IT-service request with EOHHS-IT SSC:</li> <li>Submit a form using the SSC self-service request form: <u>EOHHS-IT SSC Online</u></li> <li>For additional questions call SSC: 617-994-5050</li> </ul> |  |  |
|         | Include in the IT-service request:                                                                                                    |  |  |
|         | Business justifications                                                                                                    |  |  |
|         | <ul> <li>Senior manager approval of business justifications (email accepted)</li> </ul>                                                                                                    |  |  |
|         | <ul> <li>Approval from the GCO and CISO (email accepted)</li> </ul>                                                                                                    |  |  |
|         | <ul> <li>Certification of completion for HRD's cybersecurity training. To obtain a copy of your<br/>certification of completion for cybersecurity training:</li> </ul>                                                |  |  |
|         | <ul> <li>Go to <u>MyPath</u> online</li> </ul>                                                                                                    |  |  |
|         | <ul> <li>Go to My Transcript section</li> </ul>                                                                                                    |  |  |
|         | <ul> <li>Click on dropdown menu: Active</li> </ul>                                                                                                    |  |  |
|         | <ul> <li>Choose Completed</li> </ul>                                                                                                    |  |  |
|         | <ul> <li>Download and attached the certificate:</li> </ul>                                                                                                    |  |  |
|         | <ul> <li>If making a waiver request before May 2024, the certification is:</li> </ul>                                                                                                    |  |  |
|         | 2022-23 Cybersecurity Aware                                                                                                    |  |  |
|         | <ul> <li>If making a waiver request after May 2024, the certification is:</li> </ul>                                                                                                    |  |  |
|         | 2023-24 Keeping Cyber Safe                                                                                                    |  |  |
|         |                                                                                                    |  |  |